# PROCEDURE DE DECLARATION D'INCIDENTS M2L

A l'intention des techniciens du réseau M2L

Fabien CHEVALIER

#### Table des matières

| Préambule                               | . 2 |
|-----------------------------------------|-----|
| Connexion sur le portail GLPI de la M2L | . 2 |
| Attribution d'un ticket                 | . 2 |
| Résolution du ticket                    | . 3 |

#### Préambule

La M2L est doté du logiciel de gestion d'incident GLPI. Cette procédure vous indique la marche à suivre pour la résolution d'un ticket.

#### Connexion sur le portail GLPI de la M2L

Le portail de déclaration d'incident est disponible à l'adresse : <u>https://support.m2l.lan/glpi</u>. Munissez-vous de vos identifiants d'accès à votre session afin de pouvoir vous connecter, puis cliquez sur « Envoyer » :

| Glpi                                                                                                    |  |
|----------------------------------------------------------------------------------------------------|--|
| <ul> <li>▶ tech01</li> <li>▶ monocological de la cological de la colo</li></ul> |  |
| Envoyer<br>Envoyer                                                                                                    |  |

### Attribution d'un ticket

Rendez-vous sur l'onglet Assistance. Les tickets entrants s'affichent. Afin de pouvoir répondre à la demande de l'utilisateur, il faut vous attribuer le ticket comme ceci :

| Ajouter : 🔉 su           | ivi 🗹 Tâche 🖉 Document                                                                   | t 🏠 Validation 🗸 Solution                          |  |  |  |
|--------------------------|------------------------------------------------------------------------------------------|----------------------------------------------------|--|--|--|
|                          | Nouvel élément - Solution                                                                |                                                    |  |  |  |
|                          | Gabarit de solution                                                                      | Rechercher une solution                            |  |  |  |
|                          | Type de solution                                                                         | v i                                                |  |  |  |
|                          | Enregistrer et ajouter à la base de connaissances                                        | Non 💌                                              |  |  |  |
|                          |                                                                                          | Formats • B I A • A • E E E E E E • & S            |  |  |  |
|                          |                                                                                          | Le partage devrais être à présent accessible,      |  |  |  |
|                          | Description                                                                              | Merci.                                             |  |  |  |
|                          |                                                                                          |                                                    |  |  |  |
|                          |                                                                                          |                                                    |  |  |  |
|                          |                                                                                          | + Ajouter                                          |  |  |  |
| Historique des actions : |                                                                                          |                                                    |  |  |  |
| C 2022-03-16 20:26       | Problème d'accès partage<br>Bonjour,<br>Je n'arrive pas à accéder à mon répertoire parta | Ticket# 2 description<br>igé. Pouvez-vous m'aider? |  |  |  |
|                          | merci.                                                                                   |                                                    |  |  |  |

## Résolution du ticket

Vous pouvez répondre à l'utilisateur directement via le chat intégré. Une fois le problème résolu, cliquez sur le bouton « Solution » afin de marquer le ticket comme résolu.